# ИНФОРМАЦИОННО-РАЗВЛЕКАТЕЛЬНАЯ СИСТЕМА (ДИАГНОСТИКА) > Режим сервисной диагностики

## ПОРЯДОК РАБОТЫ

#### Примечание:

Содержание данного раздела в целом описывает процедуры проверки, выполняемые в случае невозможности использования Subaru Select Monitor. Однако некоторые из описанных здесь проверок не могут выполняться с помощью Subaru Select Monitor. Для позиций, в которых не поддерживается Subaru Select Monitor, выполняйте проверки, основываясь на информации, указанной в данном разделе.

## 1. ПРОЦЕДУРА ПЕРЕКЛЮЧЕНИЯ В РЕЖИМ СЕРВИСНОЙ ДИАГНОСТИКИ

- 1. Переведите выключатель зажигания в положение АСС.
- 2. Шесть раз нажмите ручку "TUNE/SCROLL, одновременно нажимая кнопку "HOME".

## 2. СЕРВИСНАЯ ПРОВЕРКА

#### подключение

Выберите пункт "Подключение" в сервисном меню, чтобы отобразить следующие позиции. ОК: Каждое устройство подключено надлежащим образом.

Неисправность: Подключение не установлено или состояние подключения (включая жгут проводов) соответствует неисправности.

## Примечание:

Проверьте клеммы внешнего подключения (USB 1, USB 2 и дополнительный аудиовход), подключив для проверки запоминающее устройство или штырьковый разъем.

Проверьте состояние подключения разъема и жгута проводов. Если неисправностей не выявлено, это может свидетельствовать о неисправности подключенного устройства или всего блока.

| Ниже приведена | отображаемая | информация | и ее описание. |
|----------------|--------------|------------|----------------|
|----------------|--------------|------------|----------------|

| Позиция             | Метод обнаружения | Критерий исправного     | Примечание      |
|---------------------|-------------------|-------------------------|-----------------|
|                     |                   | состояния (ОК)          |                 |
| Система GPS         | Прямая линия      | Антенна GPS             | Только модели с |
|                     |                   | подключена.             | системой        |
|                     |                   | (Значение               | навигации       |
|                     |                   | "Неисправность"         |                 |
|                     |                   | отображается при        |                 |
|                     |                   | обнаружении короткого   |                 |
|                     |                   | замыкания.)             |                 |
| Микрофон            | Прямая линия      | Уровень на клемме (і87) | _               |
|                     |                   | №6 падает до уровня     |                 |
|                     |                   | массы.                  |                 |
| Камера заднего вида | Прямая линия      | Синхронизированные      | _               |
|                     |                   | сигналы с камеры        |                 |
|                     |                   | поступают на клемму     |                 |
|                     |                   | (i146) №3.              |                 |
| Дополнительный      | Прямая линия      | Уровень на клемме (і87) | _               |
| аудиовход           |                   | №25 падает до уровня    |                 |
|                     |                   | массы.                  |                 |
| Разъем USB 1        | Линия связи       | Устройство USB          | -               |
|                     |                   | подключено к            |                 |
|                     |                   | концентратору USB, и    |                 |
|                     |                   | информация с            |                 |
|                     |                   | устройства USB          |                 |
|                     |                   | считывается             |                 |
|                     |                   | надлежащим образом.     |                 |
|                     |                   | (Устройство USB должно  |                 |
|                     |                   | распознаваться, как     |                 |
|                     |                   | поддерживаемое.)        |                 |
| Разъем USB 2        | Линия связи       | Устройство USB          | _               |
|                     |                   | подключено к            |                 |
|                     |                   | концентратору USB, и    |                 |
|                     |                   | информация с            |                 |
|                     |                   | устройства USB          |                 |
|                     |                   | считывается             |                 |
|                     |                   | надлежащим образом.     |                 |
|                     |                   | (Устройство USB должно  |                 |
|                     |                   | распознаваться, как     |                 |
|                     |                   | поддерживаемое.)        |                 |

| Позиция  | Метод обнаружения | Критерий исправного<br>состояния (ОК) | Примечание |
|----------|-------------------|---------------------------------------|------------|
| Шина CAN | Линия связи       | Передача данных по                    | _          |
|          |                   | линии связи CAN                       |            |
|          |                   | выполнена корректно.                  |            |

## ФУНКЦИОНАЛЬНАЯ ПРОВЕРКА

Выберите пункт "Функциональная проверка" в сервисном меню, чтобы отобразить следующие позиции.

 Проверка переключателей на панели и рулевом колесе (Переключатели на панели и рулевом колесе)

После отображения экрана нажмите кнопки, чтобы проверить, совпадает ли число нажатых кнопок со значением в поле "Нажатые кнопки".

Если число кнопок не совпадает, состояние кнопок распознается неправильно.

Соответственно проведите проверку нераспознанных кнопок.

Кроме того, поверните ручку по часовой стрелки или против часовой стрелки, чтобы проверить корректность отображения ее состояния на экране. Если показания на экране не соответствуют фактическим действиям, ручка может быть неисправна. Проведите проверку ручки.

## Примечание:

#### Ниже приведена отображаемая информация и ее описание.

| Позиция              | Показания дисплея      | Содержание                                 |
|----------------------|------------------------|--------------------------------------------|
| Результат            | Нажата                 | Обнаружено нажатие кнопки.                 |
| Число нажатых кнопок | 1                      | Обнаружено нажатие одной кнопки.           |
|                      | 2                      | Обнаружено нажатие двух кнопок.            |
|                      | 3                      | Обнаружено нажатие трех кнопок.            |
|                      | 4                      | Обнаружено нажатие четырех кнопок.         |
| Направление вращения | По часовой стрелке     | Ручка повернута по часовой стрелке.        |
| ручки                | Против часовой стрелки | Ручка повернута против часовой<br>стрелки. |

## 2. Проверка сенсорных кнопок (Сенсорные кнопки)

## Примечание:

Subaru Select Monitor не имеет функции проверки сенсорных кнопок.

При появлении экрана коснитесь его. В месте касания появляется отметка "+" (курсор). Примечание:

Ниже приведена отображаемая информация и ее описание.

| Позиция  | Содержание                                                       |
|----------|------------------------------------------------------------------|
| +        | Появляется при касании экрана.                                   |
| (Курсор) | Отметка "+" (курсор) на дисплее, обведенная белым цветом,        |
|          | сохраняется даже после того, как Вы уберете палец от экрана. Она |
|          | исчезает при переключении экрана.                                |

## 3. Проверка микрофона (Микрофон)

Для выполнения проверки микрофона коснитесь кнопки "Проверка микрофона" на экране проверки/настройки функций.

После отображения экрана уровня громкости на входе микрофона подайте звук в направлении микрофона.

Изменяйте уровень громкости звука, чтобы проверить, изменяется ли соответственно уровень громкости на входе микрофона.

Если уровень громкости на входе не становится зеленым или уровень громкости не изменяется даже при колебании уровня громкости звука, микрофон может быть неисправен. **Примечание:** 

При отображении данного экрана доступна функция проверки входного сигнала микрофона.

- Уровень громкости указывается на шкале из восьми уровней.
   Максимальный уровень входного сигнала микрофона поделен на восемь равных уровней с 0 до 7.
- Уровень входного сигнала микрофона измеряется каждые 100 мс, результат отображается на шкале из восьми уровней.
   Отображаемый уровень входного сигнала также обновляется каждые 100 мс. Шкала уровня входного сигнала микрофона обновляется даже во время записи.

#### 4. Проверка системы навигации

Проверка, относящаяся к системе GPS: проверяется состояние приема сигнала GPS. В случае возникновения проблем с приемом, определением положения или указанием даты, повторно проверьте состояние приема в месте с лучшей видимостью и отсутствием вокруг препятствий, мешающих приему сигнала. Если нормальное состояние не достигнуто, возможна неисправность антенны GPS.

- GPS/Показатель приема: Если показано синим цветом, состояние исправное.
- GPS/Состояние: Если указано значение "ОК", состояние исправное.
- GPS/Коэффициент измерений 3D:
- GPS/Коэффициент измерений 2D:
- GPS/Дата: Если указана текущая дата, состояние исправное. Если текущая дата/время не указана, коснитесь кнопки "Настройки даты", чтобы установить текущую дату на отображенном экране настройки даты.
- GPS/Положение: Если указаны долгота и широта текущего положения, состояние исправное.

Проверка скорости: проверяется состояние сигнала датчика скорости автомобиля.

- 1. Перед началом проверок убедитесь в том, что участок вокруг автомобиля безопасен для проведения работ. (При необходимости поднимите автомобиль на подъемнике.)
- 2. Если блок управления системой VDC обнаружил КДН, удалите КДН.
- 3. Двигайтесь на скорости 9 км/ч (6 миль/ч) или более.
- 4. Убедитесь в том, что указанная скорость автомобиля с датчика практически равна показаниям на комбинации приборов.
- 5. Скорость автомобиля не отображается. Либо, если отображается другая скорость автомобиля, проверьте, не сохранен ли КДН системы САN. В этом случае выполните диагностику в соответствии с КДН. Если КДН системы САN не сохранен, проверьте, не сохранен ли в системе VDC КДН, относящийся к датчику скорости, и выполните проверку в соответствии с процедурой. Если неисправность системы САN и датчика скорости автомобиля не найдена, а скорость автомобиля отображена на комбинации приборов, возможна неисправность самого блока.

Проверка, относящаяся к гироскопическому датчику: проверяется состояние сигнала гироскопического датчика. В случае обнаружения ошибки в показаниях, связанных с гироскопическим датчиком, возможна неисправность основного блока.

- Гироскопический датчик/Напряжение гироскопа: Покачайте автомобиль влево и вправо, чтобы проверить изменение напряжения.
- Гироскоп/Ситуация обучения коррекции по расстоянию: Проверяется ситуация обучения.

• Сброс: Коснитесь и удерживайте кнопку "Сброс" в течение трех секунд, чтобы сбросить счетчик импульсов скорости, курсовой угол гироскопического датчика, относительный угол датчика угла наклона.

#### Примечание:

Ниже приведена отображаемая информация и ее описание.

| Позиция                              | Показания дисплея | Содержание                                                                                                    |
|--------------------------------------|-------------------|----------------------------------------------------------------------------------------------------|
| GPS/Показатель приема                | Синий             | Если с приемника GPS получено<br>уведомление "Используется<br>позиционирование по собранным<br>данным". (Состояние: Используется)                           |
|                                      | Желтый            | Если с приемника GPS получено<br>уведомление "Идет отслеживание".<br>(Состояние: Идет прием)                                                                |
|                                      | Прозрачный        | Если с приемника GPS получено<br>уведомление "Позиционирование по<br>собранным данным не используется"<br>или "Идет поиск". (Состояние: Не<br>используется) |
| GPS/Состояние                        | OK (H3D)          | Если используется трехмерное<br>позиционирование<br>(позиционирование Hyper 3D) с<br>использованием спутников с<br>меньшей потерей точности.                |
|                                      | OK (H2D)          | Если используется двухмерное<br>позиционирование<br>(позиционирование Hyper 2D) с<br>использованием спутников с<br>меньшей потерей точности.                |
|                                      | OK (3D)           | Если используется трехмерное позиционирование.                                                                                                    |
|                                      | OK (2D)           | Если используется двухмерное позиционирование.                                                                                                    |
|                                      | Неисправность     | Если данные позиционирования недоступны.                                                                                                    |
|                                      | Ошибка<br>—       | Если возникла ошибка приема.<br>Для случаев, отличных от указанных<br>выше                                                                                  |
| GPS/Коэффициент<br>измерений 3D      |                   | Отображается коэффициент для<br>спутников трехмерного<br>позиционирования.                                                                                  |
| GPS/Коэффициент<br>измерений 2D      |                   | Отображается коэффициент для<br>спутников двухмерного<br>позиционирования.                                                                                  |
| GPS/Ошибка коэффициента<br>измерений |                   | Отображается коэффициент для<br>спутников при отсутствии<br>позиционирования.                                                                               |

| Позиция                              | Показания дисплея                           | Содержание                                                                                                    |
|--------------------------------------|---------------------------------------------|----------------------------------------------------------------------------------------------------|
| GPS/Дата                             | Текущая дата и время                        | Отображается информация о дате,<br>полученная от системы GPS, в<br>четырехзначном формате для года, а<br>также время в 24-часовом формате.<br>Информация о дате отображается в<br>виде [Г/М/Д].                                                                                                    |
| GPS/Положение (широта)               | Текущее положение,<br>информация о широте.  | Отображается информация о широте<br>текущего положения в градусах,<br>минутах и секундах.<br>Если информация о положении не<br>получена, отображается 00° 00' 00''.                                                                                                    |
| GPS/Положение (долгота)              | Текущее положение,<br>информация о долготе. | Отображается информация о долготе<br>текущего положения в градусах,<br>минутах и секундах.<br>Если информация о положении не<br>получена, отображается 00° 00' 00''.                                                                                                    |
| Датчик скорости/Счетчик<br>импульсов | Счетчик импульсов.                          | <ul> <li>Отображается состояние сигнала скорости в следующем формате.</li> <li>Число импульсов на входе, накапливаемое с момента отображения данного экрана. (Указывается четырехзначным десятичным числом.)</li> <li>После 9999 число возвращается к 0.</li> <li>При выключении/включении электропитания аксессуаров сбрасывается.</li> </ul> |
| Датчик скорости/Скорость             | Скорость.                                   | <ul> <li>Отображается состояние сигнала скорости в следующем формате.</li> <li>Шаг отображения: Отображается в километрах в час с шагом 1 [км/ч].</li> <li>При максимальном значении и выше отображается 255 [км/ч], а при минимальном значении и ниже отображается 0 [км/ч].</li> </ul>                                                       |
| Гироскопический датчик/              | Величина напряжения.                        | Величина напряжения (единицы                                                                                                    |
| Напряжение гироскопа                 |                                             | измерения: В, шаг: 1 мВ).                                                                                                    |
| Гироскоп/Ситуация                    | Гироскоп/Ситуация                           |                                                                                                    |
| расстоянию                           | расстоянию.                                 |                                                                                                    |
| Pacerovitvilo                        |                                             |                                                                                                    |

| Позиция | Показания дисплея        | Содержание                    |
|---------|--------------------------|-------------------------------|
| Сброс   | Приведенные ниже         | Коснитесь кнопки сброса и     |
|         | отображаемые позиции     | удерживайте ее в течение трех |
|         | сбрасываются до [0].     | секунд или более.             |
|         | • Счетчик импульсов      |                               |
|         | датчика скорости         |                               |
|         | • Курсовой угол          |                               |
|         | гироскопического датчика |                               |
|         | • Относительный угол     |                               |
|         | датчик угла наклона      |                               |

#### СИГНАЛЫ АВТОМОБИЛЯ

Выберите пункт "Сигналы автомобиля" в сервисном меню, чтобы отобразить следующие позиции.

• Аккумуляторная батарея: проверяется состояние входного сигнала напряжения аккумуляторной батареи.

Измерьте напряжение аккумуляторной батареи при помощи тестера. Если отображаемое напряжение практически равно значению с тестера, система исправна. Если отображаемое напряжение отличается от значения тестера, выполните проверку цепи электропитания основного блока.

- Скорость автомобиля: проверяется состояние входного сигнала скорости автомобиля.
  - 1. Перед началом проверок убедитесь в том, что участок вокруг автомобиля безопасен для проведения работ. (При необходимости поднимите автомобиль на подъемнике.)
  - 2. Если блок управления системой VDC обнаружил КДН, удалите КДН.
  - 3. Двигайтесь на скорости 9 км/ч (6 миль/ч) или более.
  - 4. Убедитесь в том, что указанная скорость автомобиля с датчика практически равна показаниям на комбинации приборов.
  - 5. Скорость автомобиля не отображается. Либо, если отображается другая скорость автомобиля, проверьте, не сохранен ли КДН системы САN. В этом случае выполните диагностику в соответствии с КДН. Если КДН системы САN не сохранен, проверьте, не сохранен ли в системе VDC КДН, относящийся к датчику скорости, и выполните проверку в соответствии с процедурой. Если неисправность системы САN и датчика скорости автомобиля не найдена, а скорость автомобиля отображена на комбинации приборов, возможна неисправность самого блока.
- Зажигание: проверяется состояние входного сигнала зажигания.
   Переведите выключатель зажигания в положение ОN и убедитесь в том, что для сигнала "Зажигание" отображается значение ВКЛ. Если значение ВКЛ. не отображается, проверьте цепь сигнала зажигания.
- Подсветка+: проверяется состояние входного сигнала подсветки.
  - 1. Перед началом проверок переведите выключатель зажигания в положение ON.
  - Установите переключатель освещения в положение габаритных фонарей.
     Убедитесь в том, что выключатель подсветки не включен в настоящий момент.
  - 3. Убедитесь в том, что для пункта "Подсветка+" установлено значение ВКЛ., после чего экран тускнеет.

ВКЛ.: Система исправна.

ВЫКЛ.: Система неисправна. Проверьте цепь сигнала и разъем. Если неисправность не найдена, возможна неисправность самого блока.

- Стояночный тормоз: проверяется состояние входного сигнала стояночного тормоза.
- GPS/Положение: Если указаны долгота и широта текущего положения, состояние исправное.

Потяните выключатель стояночного тормоза. Убедитесь в том, что для пункта "Стояночный тормоз ВКЛ.

ВКЛ.: Система исправна.

ВЫКЛ.: Система неисправна. Проверьте цепь сигнала и разъем. Если неисправность не найдена, возможна неисправность самого блока.

 Яркость: проверяется состояние входного сигнала яркости.
 Поверните диск регулировки яркости рядом с рулевым колесом. Если отображается значение ВКЛ., система исправна.

Если значение ВКЛ. не отображается, проверьте диск регулировки яркости.

- Передача заднего хода: проверяется состояние входного сигнала передачи заднего хода.
  - 1. Перед началом проверок, убедитесь в безопасности участка в районе задней части автомобиля и переведите выключатель зажигания в положение ON.
  - 2. Потяните выключатель стояночного тормоза, нажмите на педаль тормоза, а затем включите передачу заднего хода.
  - 3. Убедитесь в том, что для пункта "Передача заднего хода" установлено значение ВКЛ. ВКЛ.: Система исправна.

ВЫКЛ.: Система неисправна. Проверьте цепь сигнала и разъем. Если неисправность не найдена, возможна неисправность самого блока.

#### Примечание:

| Позиция                | Показания дисплея          | Содержание                         |
|------------------------|----------------------------|------------------------------------|
| Напряжение             | Состояние напряжения       | 0 [B] — 24,0 [B]                   |
| аккумуляторной батареи | аккумуляторной батареи     | (Минимальный шаг отображения: 0,1  |
|                        |                            | [B])                               |
| Скорость автомобиля    | Состояние сигнала скорости | 0 [км/ч] — 255 [км/ч]              |
|                        | автомобиля                 | (Минимальный шаг 1 [км/ч])         |
| Зажигание              | вкл.                       | Электропитание цепи зажигания      |
|                        |                            | включено                           |
|                        | выкл.                      | Электропитание цепи зажигания      |
|                        |                            | выключено                          |
| Подсветка+             | вкл.                       | Сигнал увеличения яркости          |
|                        |                            | подсветки ВКЛ.                     |
|                        | выкл.                      | Сигнал увеличения яркости          |
|                        |                            | подсветки ВЫКЛ.                    |
| Стояночный тормоз      | ВКЛ.                       | Сигнал стояночного тормоза ВКЛ)    |
|                        | ВЫКЛ.                      | Сигнал стояночного тормоза ВЫКЛ.   |
| Яркость                | ВКЛ.                       | Яркость приглушена                 |
|                        | ВЫКЛ.                      | Яркость не приглушена              |
| Передача заднего хода  | вкл.                       | Сигнал передачи заднего хода ВКЛ.  |
|                        | ВЫКЛ.                      | Сигнал передачи заднего хода ВЫКЛ. |

#### Ниже приведена отображаемая информация и ее описание

#### ИНФОРМАЦИЯ О СИСТЕМЕ

Выберите пункт "Информация о системе" в сервисном меню, чтобы отобразить следующие позиции.

- Идентификатор системы Pandora: Идентификатор, требующийся для использования системы Pandora. Если данный идентификатор не указывается, система Pandora недоступна.
- Инициализация памяти: данная функция используется для инициализации информации, сохраненной в памяти основного блока.

#### Осторожно:

При использовании данной функции информация о музыке и информация о настройках системы навигации, сохраненные в основном блоке, будут удалены. Поэтому перед использованием данной функции получите разрешение пользователя. При инициализации памяти выполняйте процедуры, следуя отображаемым сообщениям.

#### ИНФОРМАЦИЯ ОБ ИЗДЕЛИИ

Выберите пункт "Информация об изделии" в сервисном меню, чтобы отобразить следующие позиции.

- Информация об изделии: Отображается номер изделия для основного блока.
- Идентификатор подключения: Идентификатор, требующийся при использовании функций STARLINK. Если данный идентификатор не указывается, функции STARLINK недоступны.
- Идентификатор системы Pandora: Идентификатор, требующийся для использования системы Pandora. Если данный идентификатор не указывается, система Pandora недоступна.

## ЗАПИСЫВАЮЩЕЕ УСТРОЙСТВО ДИАГНОСТИКИ

Выберите пункт "Записывающее устройство диагностики" в сервисном меню, чтобы отобразить следующие позиции.

- ВКЛ./ВЫКЛ.: Включение/выключение функции записывающего устройства диагностики.
- Загрузка данных: Вывод данных с записывающего устройства диагностики на разъем USB.